## Step-by-Step Guide

### Approving SPO Vouchers within CU Marketplace

#### In This Guide

When an invoice is entered into CU Marketplace, it becomes a voucher. Standing Purchase Order (SPO) vouchers require approval – no matter the amount of the voucher – in order to pay. An email notification from CU Marketplace will be sent to the Requestor and the appropriate Approver(s) when an SPO voucher is entered.

This guide discusses the SPO voucher approval process. Topics covered are:

✓ Locating vouchers pending approval
✓ Approving SPO vouchers for payment

#### Who can approve SPO vouchers?

Those with the Invoice/Match Exception Approver role can approve SPO vouchers. (This role also approves match exceptions on vouchers, as detailed in the Step-by-Step Guide <u>Approving Match Exceptions</u>.) An Invoice/Match Exception Approver is an individual with a fiscal role on the SpeedType (except Officer) who also has been granted CU Marketplace Approver Invoice access by his or her department.

#### **Approving SPO Vouchers**

- Begin by accessing CU Marketplace via <u>your campus portal</u>. Locate your CU Resources section and, under the Business Applications area, select the CU Marketplace link.
- 2. Access your pending invoice approvals by using your Action Items list. Click **Action Items** at the top of your screen and select the appropriate list.

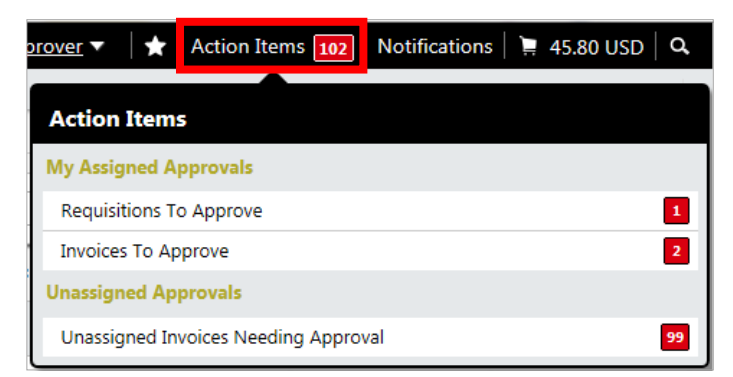

Alternately, you can use the navigation bar on the left side of your screen and go to **Orders & Documents > Approvals > My Approvals**.

## Step-by-Step Guide Approving SPO Vouchers within CU Marketplace

- 3. If you have roles that allow you to approve both requisitions (requisition Approver role) and vouchers (Invoice/Match Exception Approver role), use the **Type** dropdown (left side of your screen) to select *Invoice*.
- Use the Current Workflow Step filter to only see those pending SPO Voucher Approval.

Kyle A M@rketplace Orders & Documents Approvals My Approvals Approvals Approvals - Invoice Group Results By: Folders 💌 Total Results Found: 122 All 4 Filtered By Sort by: Due date oldes Hide invoice details 🚔 expand all 🛛 📔 collapse all Type: Invoice Date Range: 血 All Dates My Invoice Approvals [2 results] View Approvals For: Kyle Approver Voucher No. Supplier Invoice Supplier Name Assiane A) No. Approve 2 S100783 🗟 Test\_2\_matching1108 CD Biosciences Inc -Kyle Туре Creative Approver Diagnostics/Creative Invoice • BioMart Date Range Due Date 11/6/2011 -All Dates 2011-11-08 H00961 01 Invoice Name Folders PO Invoice Type Payment Voucher/ATF Review (76) Invoice Source: Manual AP Final Review (41) S101927 AG\_test02072013 CD Biosciences Inc -Kvle Speedtype: 12074399 (Din SVS Creative Approver Acquisition Clearing): (All Values) Diagnostics/Creative (4)BioMart My Invoice Approvals (2) Speedtype: 41023334 (Gas): (All Due Date 3/6/2013 Values) (1) 2013-02-07 H00961 02 Invoice Name **Current Workflow Step** Туре PO Invoice AP Form Review (76) Invoice Source: Manual SPO Voucher Approval (4)

#### What if the SPO voucher has a match exception?

SPO vouchers will have a match exception when the invoiced amount is greater than the SPO's remaining balance. They will appear under the Current Workflow Step of **Match Exceptions** and cannot be approved at this time. Refer to the Step-by-Step Guide <u>Approving Match Exceptions</u> for further information.

5. Vouchers pending approval are organized into folders. Each folder is a SpeedType on which you have a fiscal role other than Officer. If a single voucher uses multiple SpeedTypes, it will appear in each applicable SpeedType folder for which you are an Approver.

You can work within the Folder view, or you can use the **Group Results By** dropdown (upper left corner of your screen) to instead view a list of all vouchers pending approval.

6. To further narrow the list of vouchers pending approval that is currently visible to you, use the filters on the left side of your screen.

```
Revised 07.22.14
```

Finance & Procurement Help Desk: 303.837.2161 For additional learning resources, visit <u>www.cu.edu/psc</u>.

# Step-by-Step Guide

Approving SPO Vouchers within CU Marketplace

- If you would like to let other Approvers know you are working on this SPO voucher, assign the voucher to yourself by clicking the Assign button. (If the Assign button doesn't appear, the voucher has already been assigned to someone for approval.)
- 8. Review the voucher information to determine whether this SPO voucher should pay.

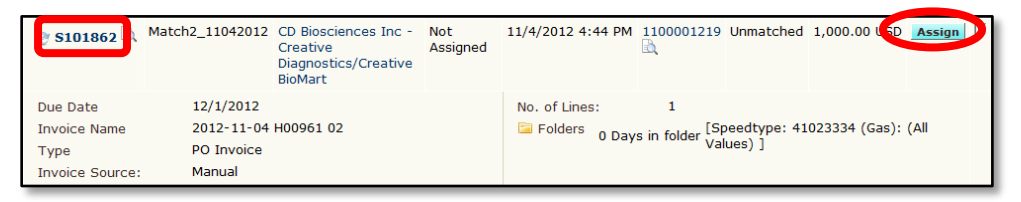

 For additional information regarding this voucher – including an image of the invoice – click the voucher number. (Refer to the Quick Reference Guide <u>Voucher</u> <u>Information</u> for further details.)

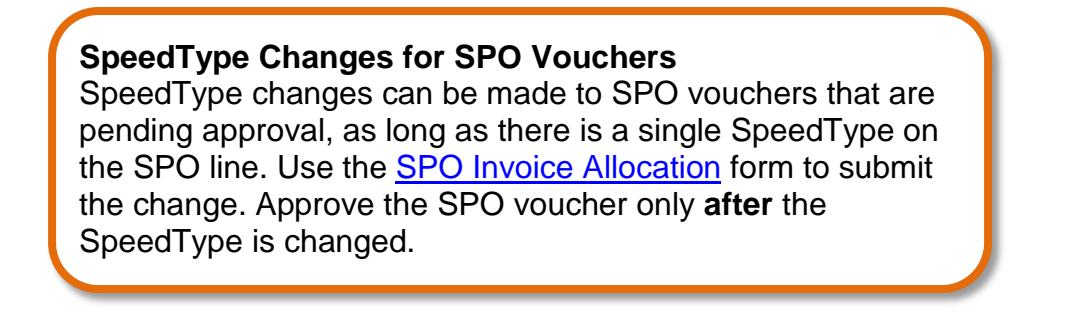

10. To approve this individual voucher:

Click the voucher number - if not already reviewing the voucher details - and

use the **Available Actions** dropdown (located in the upper right corner of the page) to select *Approve/Complete* & Show Next. Click the **Go** button.

| Kyle Approver 🔻 🛛 🛧 | 🖞 🛛 Action Items 🔟 🗍 Notifications 🗎 🚆 45.80 USD 🛛 🔍 |
|---------------------|------------------------------------------------------|
|                     |                                                      |
| (Doc. No. S100783)  |                                                      |
| /als                | Invoice Number(s) S100783                            |
|                     | Available Actions Approve/Complete & Show Next 💌 Go  |

## 11. To approve multiple vouchers simultaneously:

Review each voucher to determine whether it should be paid. Then, from the list of vouchers pending approval, check the box to the right of each SPO voucher that you are approving for payment. Once the appropriate vouchers are selected, use the **Available Actions** dropdown (located in the upper right corner of the page) to select *Approve/Complete*. Click the **Go** button.

Revised 07.22.14